# Webcam Sorunları / Windows

#### Sorun

3. adıma geçtiğimde Video Recording adımı tamamlanmıyor.

#### System Check 3/6

We are checking your system and environment. For some of the recording items we need your action, the system will guide you! For the starting session, all items must be verified. If is there any unverified item please press "Retry" for verifying again.

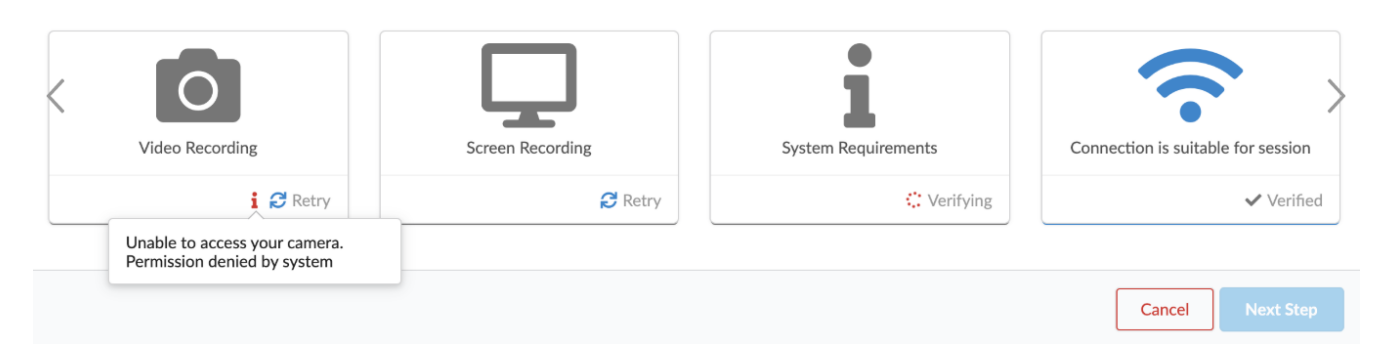

# Çözüm

3. adıma geçildiğinde, tarayıcının sol üst köşesinde kamera ve mikrofon izinleri ile ilgili bir ekran çıkacaktır. Video Recording adımının tamamlanması için bu ekran üzerinde "İzin Ver / Allow" butonuna tıklanarak izin verilmesi gerekmektedir.

| ≡ | OB   | Wit | wiser wants to      |       | ×     |
|---|------|-----|---------------------|-------|-------|
|   |      | Ŷ   | Use your microphone |       |       |
|   |      |     | Use your camera     |       |       |
| W | /itv |     |                     | Allow | Block |

## Sorun

3. adıma geçtiğimde Video Recording adımı tamamlanmıyor. Webcam paylaşımı sorulmadan hata alıyor.

#### System Check 3/6

We are checking your system and environment. For some of the recording items we need your action, the system will guide you! For the starting session, all items must be verified. If is there any unverified item please press "Retry" for verifying again.

| < | Video Recording                                              | Screen Recording | System Requirements | Connection is suitable for session |
|---|--------------------------------------------------------------|------------------|---------------------|------------------------------------|
|   | i 🖯 Retry                                                    | C Retry          | C Verifying         | ✓ Verified                         |
|   | Unable to access your camera.<br>Permission denied by system |                  |                     |                                    |
|   |                                                              |                  |                     | Cancel Next Step                   |

### Çözüm

Windows kullanıcıları için Chrome uygulamasında daha önce kamera paylaşımı yapılmaması/ yetkinin verilmemesi durumunda oluşur.

Webcam sorunlarının çözümü için link 'e tıklayınız.

| Tam Ekran Modu                                                                                                    |  |  |  |
|----------------------------------------------------------------------------------------------------|--|--|--|
| Tam ekran modu aktif ise sistem aşağıdaki adımları yaparken sınav sayfasına otomatik olarak yönlendirme yapacaktır. Adımları tamamlayabilmek için <b>"Cancel"</b> butonu ile işlemi iptal edip baştan başlamanız gerekecektir.                                                                                                    |  |  |  |
|                                                                                                    |  |  |  |
| <ul> <li>Ekranının sağ alt köşesinde bulunan başlat menüsüne gidilir</li> <li>Ayarlar açılır</li> <li>Gizlilik veya Kamera Gizlilik Ayarları seçilir</li> <li>Kamera seçilir (Bir önceki adımda Kamera Gizlilik Ayarları seçildiyse bu adıma gerek kalmaz)</li> <li>"Uygulamaların kamerana erişmesine izin ver" aktif edilir.</li> </ul> |  |  |  |
| Allow apps to access your camera                                                                                                    |  |  |  |
| If you allow access, you can choose which apps can access your camera<br>by using the settings on this page. Denying access blocks apps from<br>accessing your camera. It does not block Windows Hello                                                                                                    |  |  |  |

Some desktop apps may still be able to access your camera when settings on this page are off. Find out why

### Sorun

3. adıma geçtiğimde kamera ve mikrofon kullanımı iznini yanlışlıkla blokladım. Retry butonuna tekrar tıklasam da izin pop-up'ı tekrar çıkmıyor ve onaylayamıyorum.

| ≡ | OB   | Wit | wiser wants to                         |       |       | × |  |
|---|------|-----|----------------------------------------|-------|-------|---|--|
|   |      | Ŷ   | Use your microphone<br>Use your camera |       |       |   |  |
| W | /itv |     |                                        | Allow | Block |   |  |

# Çözüm

Aşağıdaki adımları takip edilerek izin seçimi değiştirilebilir;

| • - | Tarayıcınır<br>'Settings /          | ı sağ üs<br>Ayarlar' | st köşes<br>" ekranı | sinde bu<br>ı açılır.      | lunan | 0<br>0<br>0 | butonuna tił | danır. |
|-----|-------------------------------------|----------------------|----------------------|----------------------------|-------|-------------|--------------|--------|
|     |                                     | ☆                    |                      | :                          |       |             |              |        |
|     | New tab<br>New windo<br>New incogr  | w<br>nito window     | r Ctrl+S             | Ctrl+T<br>Ctrl+N<br>hift+N |       |             |              |        |
|     | History<br>Downloads<br>Bookmarks   |                      |                      | ►<br>Ctrl+J                |       |             |              |        |
|     | Zoom                                | - 100                | )% +                 | 53                         |       |             |              |        |
|     | Print<br>Cast<br>Find<br>More tools |                      |                      | Ctrl+P<br>Ctrl+F           |       |             |              |        |
|     | Edit                                | Cut                  | Сору                 | Paste                      |       |             |              |        |
|     | Settings •                          |                      |                      |                            |       |             |              |        |
|     | Help                                | -                    |                      | +                          |       |             |              |        |
| _   | Exit                                |                      |                      |                            |       |             |              |        |
|     |                                     |                      |                      |                            |       |             |              |        |

• "Site Settings / Site Ayarları" ekranına gidilir.

| ٩     | site settings                                                                                           | 8 |
|-------|----------------------------------------------------------------------------------------------------|---|
| Priva | y and security                                                                                          |   |
| •     | Clear browsing data<br>Clear history, cookies, cache, and more                                          | • |
| •     | Cookies and other site data<br>Third-party cookies are blocked in Incognito mode                        | • |
| 0     | Security<br>1 result wising (protection from dangerous sites) and other security settings               | • |
|       | Site Settings<br>Controls what information sines can use and show (location, camera, pop-ups, and more) | • |

• Permissions/İzinler başlığı altındaki "Camera / Kamera" satırına tıklanır.

| Q camera                                                                              | 8 |
|---------------------------------------------------------------------------------------|---|
| Permissions                                                                           |   |
| Location     Ask before accessing                                                     | • |
| Ask before accessing                                                                  | Þ |
| Microphone<br>Ask before accessing                                                    | Þ |
| Notifications<br>Ask before sending                                                   | Þ |
| C Background sync<br>Allow recently closed sites to finish sending and receiving data | Þ |
| Additional permissions                                                                | ~ |

• Bu ekranda engellenenler listesinde Witwiser görülür.

| Q camera                           | 8        |
|------------------------------------|----------|
| ← Camera                           | Q Search |
| HP HD Camera (0408:5373) U 🕶       |          |
| Ask before accessing (recommended) | -        |
| Block                              |          |
| w Witwiser                         | • 1      |

• Witwiser satırına tıklanarak açılan ekranda Kamera ve Mikrofon seçimleri "Allow / İzin Ver" olarak değiştirilir.

| Q carner   | a              |          |                  | 8 |
|------------|----------------|----------|------------------|---|
| ← witw     | iser           |          |                  |   |
| Usage      |                |          |                  |   |
| No         | usage data     |          |                  |   |
| Permission | IS             |          | Reset permission | 5 |
| 0          | Location       | Ask (def | ault)            | • |
|            | Camera         | Block    |                  | • |
| Ŷ          | Microphone     | Block    |                  | • |
| (•)        | Motion sensors | Allow (d | efault)          | • |
|            | Notifications  | Ask (def | ault)            | • |

# **Related articles**

- Webcam Sorunları / Windows
- Webcam / Ses Sorunlari
- Mikrofon Sorunları
- Ekran Paylaşım Sorunu / Mac OS
- Ekran Paylaşım Sorunları
- Witwiser Chrome eklentisini nasıl yüklerim?
- Sistem Gereksinimleri
- Sanal Makine Sorunları
- Witwiser Chrome eklentisi yüklü fakat sınava başlayamıyorum
- Webcam Sorunları / Mac OS
- Witwiser Chrome eklentisinin önerilen ayarlarına nasıl dönebilirim?